# SPA122のVLAN IDの割り当て

## 目的

仮想ローカルエリアネットワーク(VLAN)を使用すると、同じスイッチに接続されていない ホストのグループが、同じブロードキャストドメイン上にあるかのように通信できます。 VLANがディセーブルの場合、有線側から着信するVLAN IDのタグが付けられたすべてのト ラフィックがドロップされます。VLANが有効な場合、転送されます。この記事では、 SPA122 VoIPデバイスでVLAN IDを設定および割り当てる方法について説明します。

# 該当するデバイス

· SPA122

#### [Software Version]

• v1.1.0

## VLAN IDの割り当て

ステップ1:Web設定ユーティリティにログインし、[**Network Setup**] > [**Advanced Settings**] > [**VLAN**]を選択します。[*VLAN*]ページが開きます。

| VLAN                              |
|-----------------------------------|
| Enable VLAN: 🔘 Enabled 💿 Disabled |
| VLAN ID: 0 (1-4094)               |
| Submit Cancel                     |
| VLAN                              |
| Enable VLAN:)   Enabled  Disabled |
| VLAN ID: 1 (1-4094)               |
| Submit Cancel                     |

ステップ2:[Enabled] オプションボタンをクリックして、同じVLAN上の有線インターフェイ スとワイヤレスインターフェイスの間でVLANパケットを通過させます。

| VLAN                                      |
|-------------------------------------------|
| Enable VLAN:      O Enabled      Disabled |
| VLAN ID: 5 (1-4094)                       |
| Submit Cancel                             |

ステップ3:[VLAN ID]フィールドに目的のVLAN ID番号を入力します。デフォルト値は1で す。

**注**: VLAN IDは1 ~ 4094の任意の番号です。

ステップ4: [Submit] をクリックします。変更が設定され、デバイスが更新されます。